# 地図表示を縦表示に切り替える

#### 内蔵電池を使用して地図を表示させているとき、地図画面を手動または自動で縦表示/横表示の 切り替えをすることができます。

「メイン画面(地図)の設定を変える」F-6

- お知らせ●縦表示のとき、シガーライターコード(12V車対応)/ACアダプターを接続すると自動的に横表示に切り替わります。
  - ●自動で縦表示/横表示を切り替えるには、「白」「縦横切り替えの設定をする」F-10をご覧ください。

## 手動で切り替える

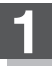

#### **▲**■ をタッチする。

: タッチするたびに縦表示と横表示が切り替わります。 ※画面の表示に合わせ、情報バーやボタンの位置も変わります。 ※縦表示のときに 2000をタッチすると横表示に戻ります。

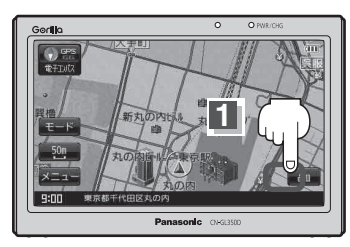

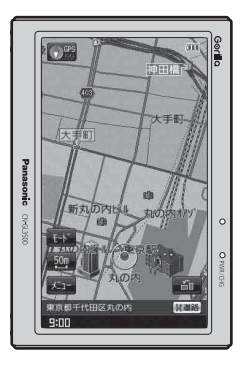

## 自動で切り替える

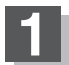

### 本機を右へ90度回転させて縦にする。

: 横表示からた縦表示に切り替わります。 ※画面の表示に合わせ、情報バーやボタンの位置も変わります。 ※縦表示のときに左へ90度回転させると横表示に戻ります。

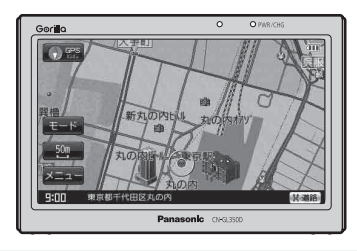

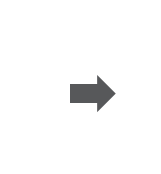

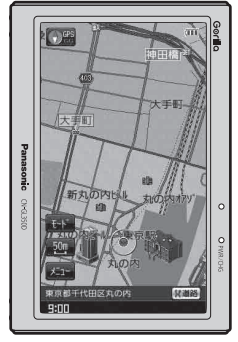

- ●縦横地図切り替え設定で"自動"に設定していても、本機が地面に対して平行なときなど、環境に よって切り替わらない場合があります。
  - ●縦横地図切り替え設定で"自動"に設定した場合、本機パネルのPanasonicマークが左側になる ように向きを変えてください。